## ブラウザ版:マネジメント研修会の参加方法

2025/4/1

(公財)日本産業廃棄物処理振興センター

#### 1. 開催日までの流れ

研修会は、オンライン会議システム Webex (Cisco 社)を用いてライブ配信形式(あらかじめ研修会の開始時間・ 終了時間が決められている形式)で開催します。

研修会には、講義映像を見るモニターと講義音声を聞くためにスピーカーが必要になりますが、受講者自身を 映すためのカメラは不要です。

#### (1) 接続方法を選ぶ

・Webex への接続方法は、「アプリ版」と「ブラウザ版」があります。

・操作方法が簡単な「アプリ版」での受講をお勧めしておりますが、アプリ版をダウンロードできない等の理由で 「アプリ版」をご利用できない場合は、「ブラウザ版」でもご参加いただけます。

・アプリ版:マネジメント研修会の参加方法

#### (2) Webex 接続テストを行う

・開催日時までに必ず通信の接続と映像・音声(スピーカ)の接続テストを実施してください。

※ 個々のパソコン・通信環境による不具合については当センターでは対応できないことをご了承ください。

#### (3) Webex に接続して開催日に研修会に参加する

・当日は、下記の手順に従って Webex に接続して参加してください。

なお、一社から複数人をお申込みされている場合で、一画面で共有して参加される場合は、当日ご一緒に参加 される方の「受講番号」「氏名」を事務局まで事前にご連絡ください。Webex ログイン時の表示名欄に入力いた だく「受講番号」により当日の出欠席確認を行うため、表示名欄に受講番号がない場合は、欠席となり「受講証 明書」を交付できない場合があります。

https://www.jwnet.or.jp/contact/workshop/toiawase.html

| 事前準備       | アプリド<br>アプリ     | えをダウンロード<br>して接続テスト |                        | アプリ版をご利用できない場合<br>ブラウザ版で接続テスト |     |  |
|------------|-----------------|---------------------|------------------------|-------------------------------|-----|--|
| 開催日から約1週間前 |                 | テ<br>※テキストは開催       | ・キスト受取<br>日の 10 日前から発送 | 送を開始します。                      |     |  |
| 開催日当日      | 7               | マプリ版で受講             | ]                      | ✓<br>ブラウザ版 <sup>-</sup>       | で受講 |  |
| 約5営業日後     | マイページから受講証明書を入手 |                     |                        |                               |     |  |

### 2. 開催日までの準備

開催日までに、マイページにログインして Webex ヘログインするための 「ミーティング番号」「ミーティング パスワード」をご確認し、通信の接続と音声(スピーカ)の接続テストを実施してください。 ※個々のパソコン・通信環境による不具合については当センターでは対応できないことをご了承ください。 ※ブラウザは「Google Chrome」又は「Microsoft Edge」をご利用ください。

### (1) 接続テストを行う日を決める

### ブラウザ版で接続テストができる日時は、以下の日程となります。

| 接続テスト        | ミーティングリンク                            | ミーティング                  | ミーティング   |
|--------------|--------------------------------------|-------------------------|----------|
| 実施日時         |                                      | 番号※                     | パスワード    |
| 2025/4/25(金) | https://jw.webex.com/jw/j.php?MTID=m | 2512 865 2720           | kiso2025 |
| 13:00~15:00  | 81d28a28801529530f51df14d7d62b50     | 2010 800 2700           |          |
| 2025/4/28(月) | https://jw.webex.com/jw/j.php?MTID=m | 2518 237 5688           | kico2025 |
| 13:00~15:00  | d7cf2bdb46049fe6d925184256fda314     | 2310 237 3000           | KI30202J |
| 2025/5/14(水) | https://jw.webex.com/jw/j.php?MTID=m | 2511 361 0063           | kico2025 |
| 13:00~15:00  | 693e9e97ef9ce3b653f4640560cd3ae8     | 2011 001 0000 KIS02020  |          |
| 2025/5/29(木) | https://jw.webex.com/jw/j.php?MTID=m | 2510 990 2210 kies2025  |          |
| 13:00~15:00  | 758e9c7ac7f3ba59aec7abb7adfbaa6d     | 2510 880 5210           | KISUZUZJ |
| 2025/6/20(金) | https://jw.webex.com/jw/j.php?MTID=m |                         |          |
| 13:00~15:00  | e68a6660a6232794c91e4c4d6b84f814     | 2510 500 8050           | KISUZUZJ |
| 2025/6/25(水) | https://jw.webex.com/jw/j.php?MTID=m | 2510 217 2450 king 2025 |          |
| 13:00~15:00  | cfbcb23f38cd73e9c8b58621db9abba4     | 25192172450             | KISUZUZJ |
| 2025/7/18(金) | https://jw.webex.com/jw/j.php?MTID=m | 2512 440 8500 Line 2025 |          |
| 13:00~15:00  | 59d3d33bde603678de0dcc5f897fcf4a     | 2312 449 0309           | KISUZUZJ |
| 2025/7/24(木) | https://jw.webex.com/jw/j.php?MTID=m | 2516 500 9042 kiso2025  |          |
| 13:00~15:00  | 5b1556aa10b80a773cc9db8c8efda0a0     |                         |          |
| 2025/8/22(金) | https://jw.webex.com/jw/j.php?MTID=m | 2510 340 5202 kies2025  |          |
| 13:00~15:00  | e826b4d18e0643bc51007d1502a0858b     | 2010 049 0202           | KISUZUZJ |
| 2025/8/27(水) | https://jw.webex.com/jw/j.php?MTID=m | 2512 521 7772 kies2025  |          |
| 13:00~15:00  | 6e06224c66b91b760033b06732689f58     | 2512 551 7772           | KISUZUZJ |
| 2025/9/26(金) | https://jw.webex.com/jw/j.php?MTID=m | 2512 246 2476           | kiso2025 |
| 13:00~15:00  | dae471f88a176f0fc0e6339f3643cf7a     | 2312 340 3470 KISUZUZ3  |          |
| 2025/9/29(月) | https://jw.webex.com/jw/j.php?MTID=m | 2515 227 2624           | kico2025 |
| 13:00~15:00  | f2663e15b03bbcbcf9fc5655fd16e0ed     | 2010 227 2004 KISU2U20  |          |

※ミーティングリンクから参加される場合は、原則ミーティング番号を求められません。※開催日当日のミーティング番号とは異なりますのでご注意ください。※開催日当日のミーティング番号等は、マイページ内に記載されています。

## (3) ブラウザ版の接続テストをする

接続テストを実施する日時にミーティングリンクから Webex にアクセスして接続テストを行う。 ※ブラウザの種類等によって画面の表示が異なる場合があります。

| webex              | このサイトは、Webexを開こうとしています。<br>https://jw.webex.com では、このアプリケーションを開くことを要求しています。 |
|--------------------|-----------------------------------------------------------------------------|
|                    | jw.webex.com が、関連付けられたアプリでこの種類のリンクを開くことを常に許可する                              |
|                    | 聞く キャンセル                                                                    |
|                    | ① 「キャンセル」をクリック<br>(表示されない場合はそのまま②へ)                                         |
| プロンプ               | トで [Webex を開く] をク <del>リックしょ</del> り。                                       |
| プロンプトオ             | が表示されない場合は、 <b>ミーティングを開始</b>                                                |
|                    | をクリックします。                                                                   |
|                    | ミーティングを開始                                                                   |
|                    | ②「ブラウザから参加してくださ<br>い」をクリック                                                  |
|                    | Webex がない場合、 <u>今すぐダウンロードしてください</u>                                         |
|                    |                                                                             |
|                    |                                                                             |
|                    | Webex デスクトップ アプリを取得 ダウンロード 🤗                                                |
|                    |                                                                             |
|                    |                                                                             |
|                    | ミーティングに参加 🛛                                                                 |
| ミーテ                | ィング主催者の場合は、サインインしてミーティングを開始してください。                                          |
|                    | サインインして参加                                                                   |
|                    | ゲストとして参加                                                                    |
|                    | ③「ゲストとして参加」をクリック                                                            |
| Webex を使用することで、サービ | Webex by cisco<br>ス利用規約、プライバシーに関する声明、通知免責事項を承諾いただいたものとみなされます。Webexの詳細。      |
|                    | <u>Cookie 基本設定センター</u> ロ                                                    |
|                    |                                                                             |

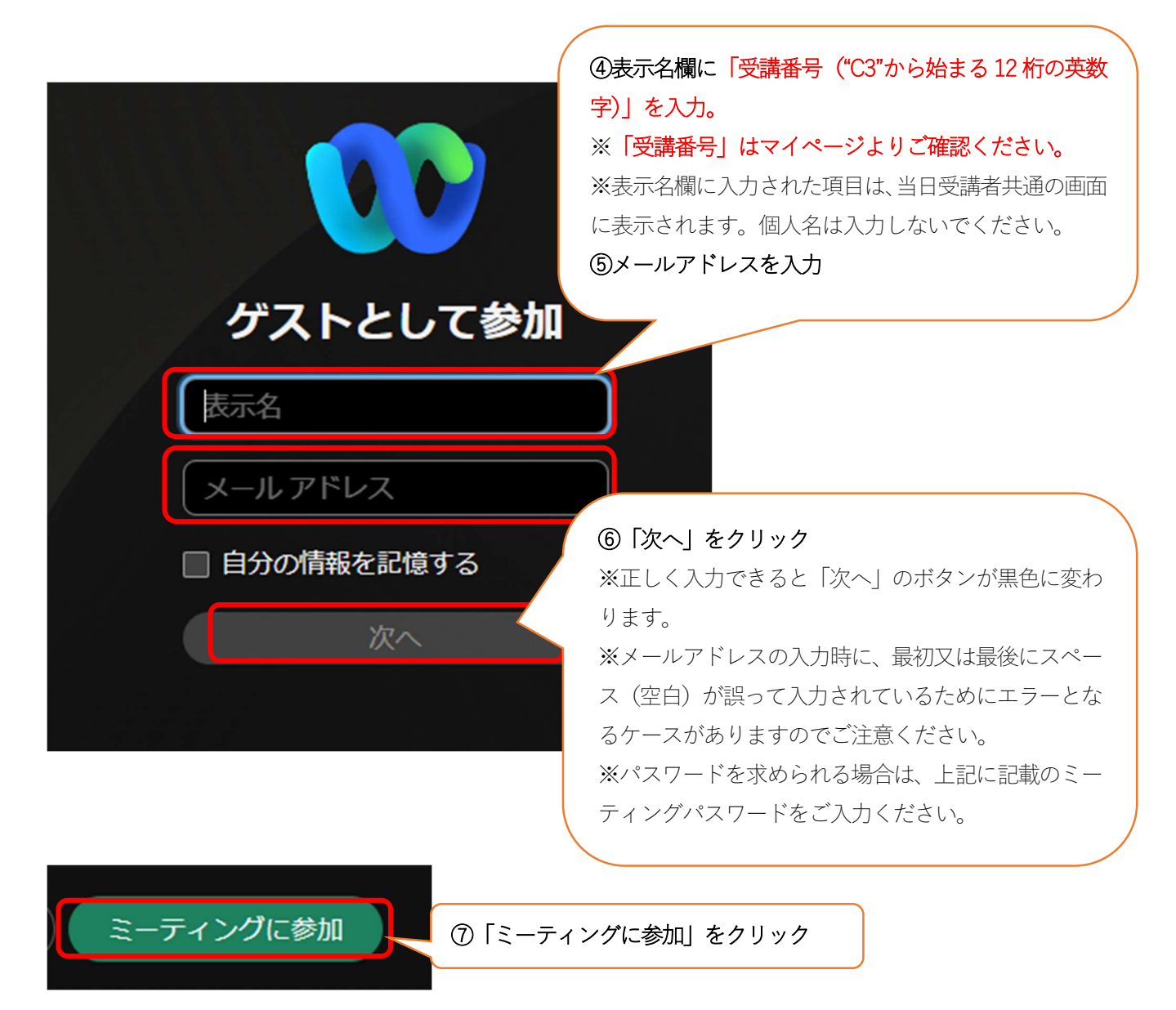

※詳しい利用方法等は「Webex Meetings の会議マニュアル」をご参照ください。 https://www.cisco.com/c/m/ja\_jp/solutions/webex/how-to-use.html

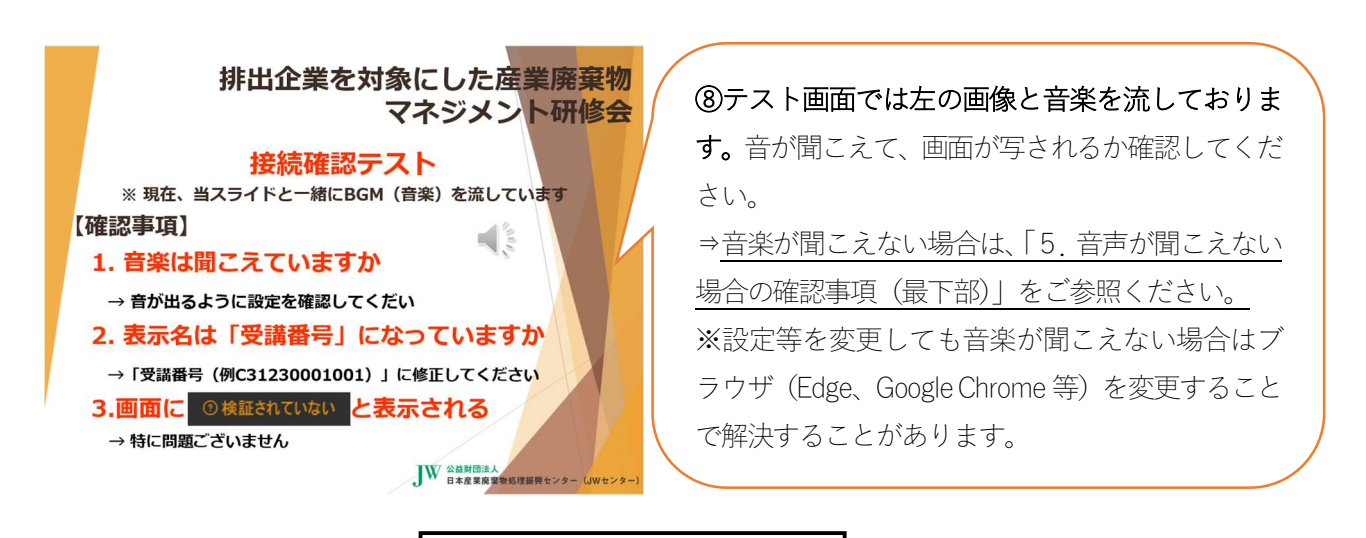

接続テストは終了です

## 3. テキストの受取

テキストは、開催日の10日前から発送を開始します。

#### 4. 開催日当日の参加方法

※開催日当日は、12時30分より接続が可能です。
 ※受付(出席確認)は、表示名欄にご入力いただいた受講番号にて行いますので、受講者様による操作等は必要ございません。ログイン後は講義開始までそのままお待ちください。

# (1)マイページにログインして、「ミーティングリンク」 「ミーティング番号」「ミーティングパスワード」を ご確認ください。

https://www.jwcenter.jp/shsmsk/MypLoginInit.cgi?fn=OP\_INIT

※マイページへのログインは、受講料入金後(原則、当日または翌営業日)に配信される「受講決定のお知らせ」 に記載されている受講番号と申込時に決定したパスワードが必要です。

#### (2) マイページ内の「ミーティングリンク」をクリックして、Webex にアクセスしてください。

| webex                        | このサイトは、Webex を開こうとしています。<br>https://jw.webex.com では、このアプリケーションを開くことを要求しています。 |  |  |
|------------------------------|------------------------------------------------------------------------------|--|--|
|                              | jw.webex.com が、関連付けられたアプリでこの種類のリンクを開くことを常に許可する                               |  |  |
|                              | 間くキャンセル                                                                      |  |  |
|                              | <ol> <li>「キャンセル」をクリック</li> <li>(表示されない場合はそのまま②へ)</li> </ol>                  |  |  |
| プロンプトで [Webex を開く] をクリックします。 |                                                                              |  |  |
| プロンプトカ                       | が表示されない場合は、 <b>ミーティングを開始</b>                                                 |  |  |
|                              | をクリックします。                                                                    |  |  |
|                              | ミーティングを開始                                                                    |  |  |
|                              | ②「ブラウザから参加してくださ                                                              |  |  |
|                              | い」をクリック<br>Webex がない場合、 <u>今すぐダウンロードしてくださ。</u>                               |  |  |
|                              | アプリに問題がある場合、 <u>ブラウザから参加してくだ</u> ない。                                         |  |  |

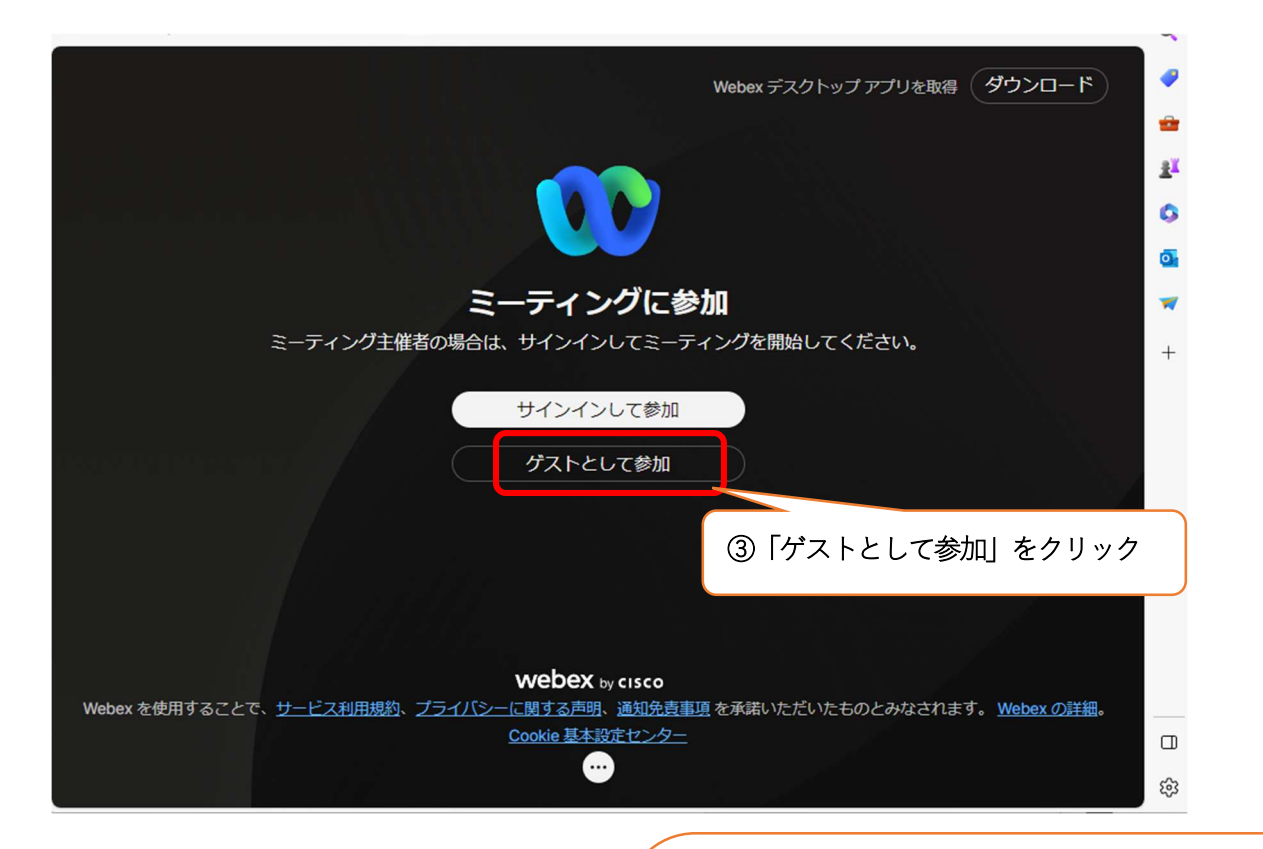

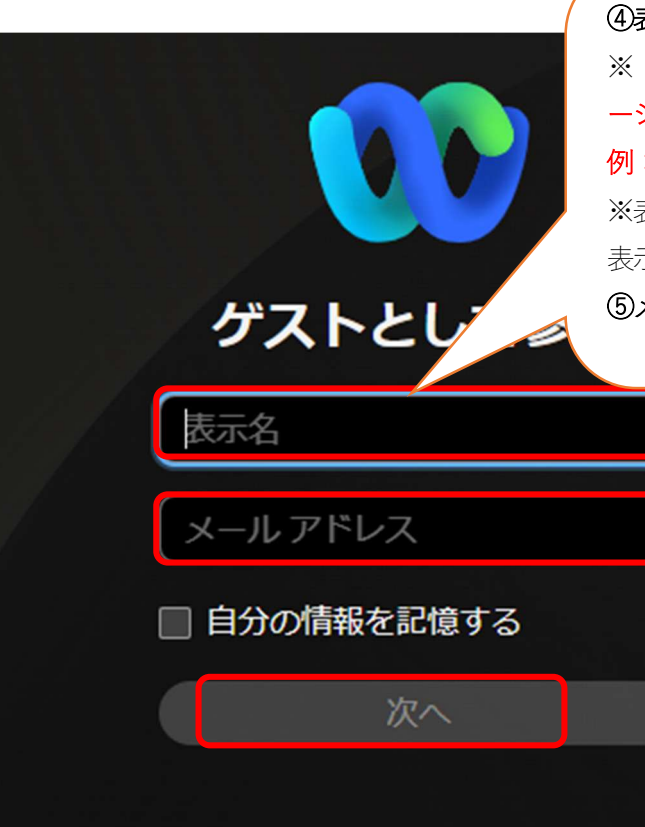

④表示名欄に「受講番号」を入力。
※「受講番号("C3"から始まる 12 桁の英数字)」はマイページよりご確認ください。
例:C31250099001
※表示名欄に入力された項目は、当日受講者共通の画面に表示されます。個人名は入力しないでください。

⑤メールアドレスを入力

⑤「次へ」をクリック
 ※正しく入力できると「次へ」のボタンが黒色に変わります
 ※メールアドレスの入力時に、最初又は最後にスペース(空白)が誤って入力されているためにエラ

ーとなるケースがありますのでご注意ください。 ※パスワードを求められる場合は、マイページに 記載のミーティングパスワードをご入力くださ

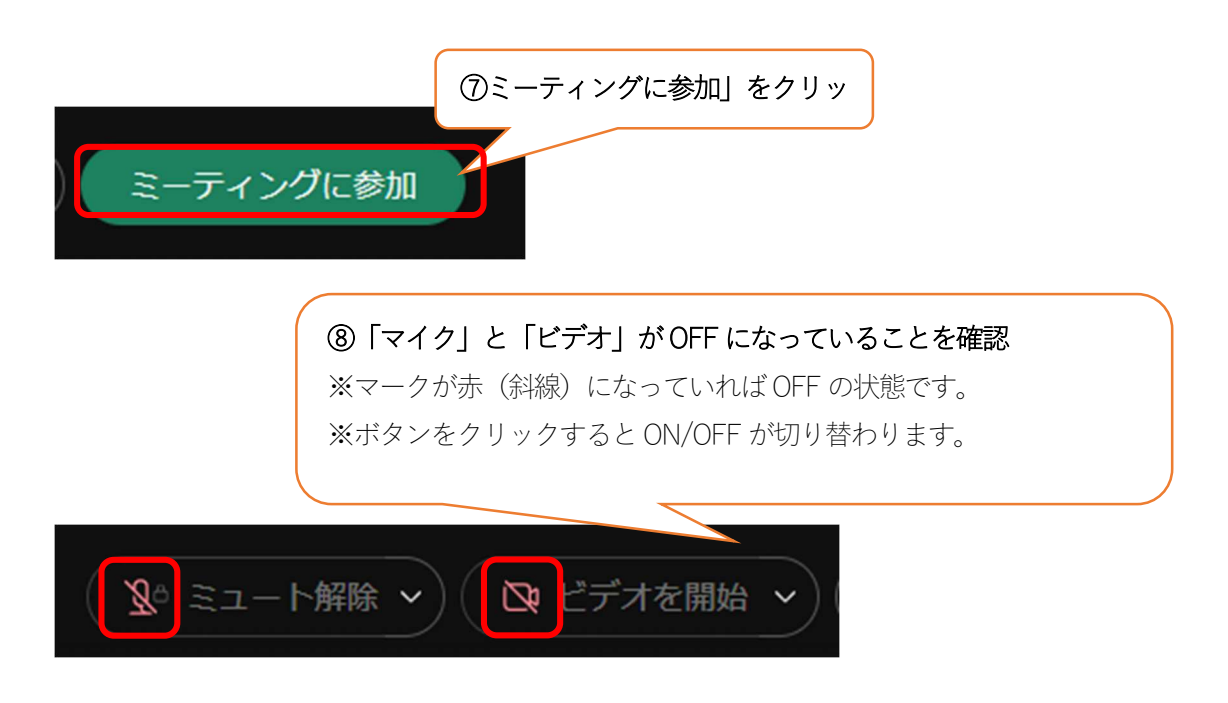

★マイク・カメラについて

研修会中は画面下のマイクとカメラは「OFF」にしてください。

- ・マイクを「ON」にすると、他の参加者にご自身の声が聞こえてしまいます。
- ・カメラを「ON」にすると、画面上にご自身の顔が表示されてしまいます。

※個々のパソコン・通信環境による不具合については当センターでは対応できないことをご了承ください。

★ 「検証されていない」 等と表示されることについて

Webex の画面上で参加者名に「検証されていない」、「未確認」または「Unverified」と表示される場合がありますが、この表示があっても問題ございません。

映像や音声への影響はなく、通常通りシステムをご利用いただけます。

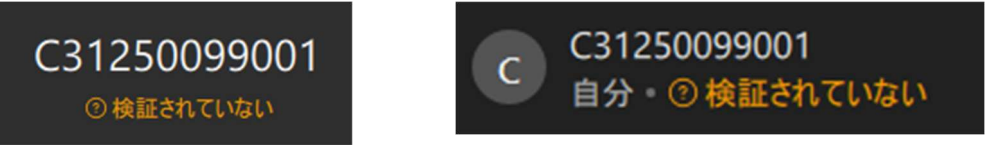

★一社から複数人をお申込みされている場合で、一画面で共有して参加される場合は、当日ご一緒に参加される 方の「受講番号」「氏名」を事務局までご連絡ください。Webex ログイン時の表示名欄に入力いただく「受講番 号」により当日の出欠席確認を行うため、表示名欄に受講番号がない場合は、欠席となり「受講証明書」を交付 できない場合があります。

https://www.jwnet.or.jp/contact/workshop/toiawase.html

#### 5. 音声が聞こえない場合の確認事項

①スピーカーの音量が0 (ミュート) になっていないか

・音が出ない状態

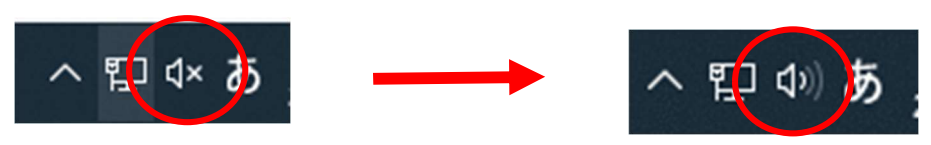

・音が出る状態